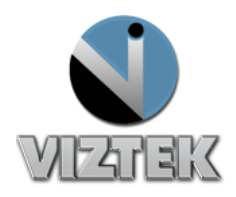

## How to Edit a Patient

## To Edit a Patient:

- 1. Right Click on the Patient's Name to highlight the study.
- 2. Right click Edit Figure 1
- 3. Select Edit Patient
- 4. Edit the reguired field(s) *Figure 2*
- 5. Right click *Save*
- 6. Once Updated Successfully Figure 3
- 7. Select Close

| N. | OPAL: | -RAD Stu | dy List Viztek, LLC |             |                |       |                   |                              |                                             |     |                          |
|----|-------|----------|---------------------|-------------|----------------|-------|-------------------|------------------------------|---------------------------------------------|-----|--------------------------|
|    |       |          |                     | TEK         |                |       |                   | localhost                    | Log Off<br>Logged in as:Rachael,<br>Radosta |     | Help<br>Download Viewer  |
|    | Ste   | idy Lis  | Sett                | Rationt Ago | Un-Assig       | gned  | Admin             | DOR                          | # Imac                                      | erv | Referring Physicians     |
|    |       |          | Status              | Patient Age | Patient ID     |       | Patient Name      | DOB                          | # Imgs                                      | SEA |                          |
| 1  | P     |          | INCOMPLE            | 24γ         | 1111           | TES   | TING, TRAIN T     | 06/04/1988                   | 8                                           | F   | Little, Doo Dr. (        |
| 2  | P     |          | DICTATE             | 18y         | 122345         | Hi    |                   | 06/04/1994                   | 175                                         | м   | NIETO ROBERTO            |
| 3  | P     |          | DICTATED            | 20y         | 747474         | La    | Stat              | 06/28/1988                   | 5                                           | F   | Test, Ref                |
| 4  | P 🕽   |          | READ                | 20y         | 747474         | La    | Acquire           | 06/28/1988                   | 7                                           | F   | Test, Ref                |
| 5  | P     |          | UNREAD              | 20y         | 747474         | La    | Add to Burn Queue | 06/28/1988                   | 5                                           | F   | c                        |
| 6  | P     |          | TRANSCRI            | 63y         | CR-Test3       | Ma    | Burn              | 03/20/1945                   | 7                                           | F   | Little, Doo Dr. (        |
| 7  | P     |          | DRAFT               | 20y         | 747474         | La    | Delete            | 06/28/1988                   | 13                                          | F   |                          |
| 8  | P     |          | UNREAD              | 8y          | VETCR9         | VE    | DICOM Print       | 07/01/2002                   | 3                                           | М   |                          |
| 9  | P 🖣   |          | UNREAD              | 36y         | CR-Test2       | Sa    | Edit<br>Flag As   | Edit Study      Edit Patient | 7                                           | м   | Smith, John MD           |
| 10 | P     | 0 4      | DRAFT               | 55y         | ChiroR20121101 | Cł    | Log               | Merge Studies                | 2                                           | U   | Rafey, Carl Dr.          |
| 11 | P     |          | UNREAD              | 18y         | 122345         | Ha    | Send              | 06/04/1994                   | 157                                         | м   | DR. WAUGHAN 1            |
| 12 | P     |          | DRAFT               | 34y         | ChiroR20121101 | Chiro | o, Nancy T        | 02/26/1978                   | 8                                           | U   | Rafey, Carl Dr.          |
| 13 | P     | DZ       | DRAFT               | 41v         | ChiroR20121101 | Chiro | Mary T            | 10/22/1971                   | 7                                           | U   | Rafey Carl Dr            |
|    | 5     | 5 G      | ender P             | atient Age  | Patient ID     |       | Patient Name      | Referring Ph                 |                                             |     | Accession N Referring Ph |
| Ρ  | •     | บท       | READ 18y            | 12          | 22345 H        | lanso | n, Levi Z         | 06/04/19 157                 |                                             |     | M DR. WAUGH              |
|    |       |          |                     |             |                |       |                   |                              |                                             |     |                          |
|    |       |          |                     |             |                |       |                   |                              |                                             |     |                          |
|    | Op    | en       | Import CD           | Import JPG  | UnRead         |       |                   | Create New Stu               | hv                                          |     | REC :86 📉 < 🕨 🕅          |
|    | ew k  | teport   | CD Burn             | Scan Paper  | ALL            |       |                   | create new Stut              | 1 y                                         |     | Page: 1                  |
|    | Com   | pare     | DICOM Print         |             | Full Scan      | •     |                   | Add New Image                |                                             |     | # Pages,<br>5            |
| -  |       |          |                     |             |                |       |                   |                              |                                             |     |                          |

Figure 1

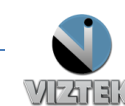

**Customer Support** 

| OPAL-RAD Study List Viztek, LLC                         |                                                                                                    |
|---------------------------------------------------------|----------------------------------------------------------------------------------------------------|
|                                                         | Log Off Help<br>localhost Logged inas:Rachael, Download Viewer                                                           |
| Study List Settings Queues Un-Assigned Patient ID 22345 | Admin Study Description MRI HEAD/BRAIN W/O CONTRAST ADD                                                                  |
| First Name                                              | Body Part Select Body Part>                                                                                              |
| Last Name<br>tanson                                     | Reading Physician<br>Radosta "Rachaell"                                                                                  |
| M.I. Gender<br>Male Female U/K 06/04                    | B.         Referring Physicians - NIETO ROBERTO MONTH           /1994         «Select Referring Physicians»        < ADD |
|                                                         | MEDICAL CENTER OF ARLINGTON                                                                                              |
| 001442045 18589 10/26/2012 11:02 TMR                    | Kelect Facility>     ADD                                                                                                 |
| Vone V                                                  | Select Department>                                                                                                    |
|                                                         | Toggle Edit Study                                                                                                    |
|                                                         | SAVE                                                                                                    |
|                                                         | CLOSE                                                                                                    |

Figure 2

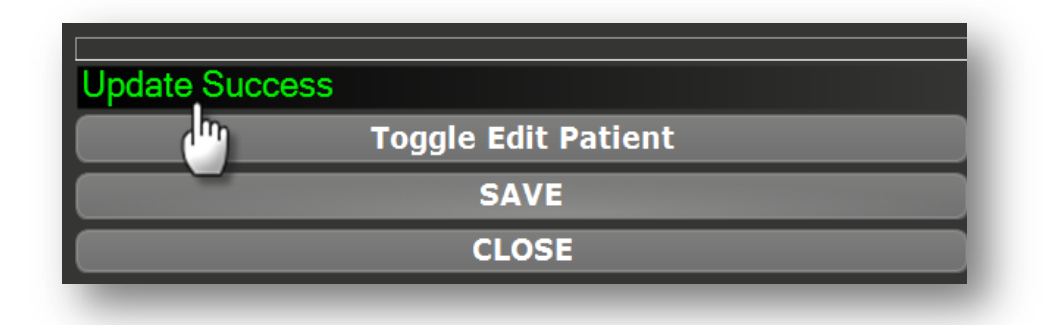

Figure 3

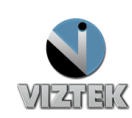

**Customer Support**